## **Bulk Update Shift Assignments**

Under **Team Management** - **Schedule**, choose the **Options** dropdown on the right side of the page, and choose **Bulk Update**.

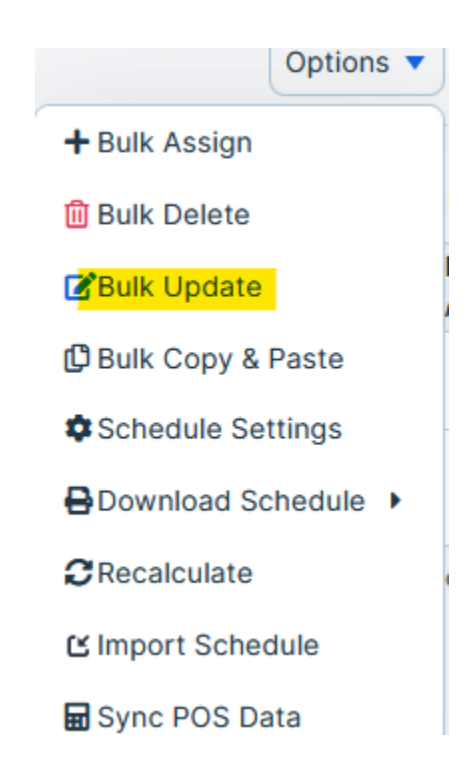

- 1. Select the employees who need to be updated on the left side of the screen.
- 2. Next, identify which shift template you wish to update, and the date range.
- 3. Choose the new shift, give it a name, choose a start time, end time, the specified jobs, location, and time zone.
- 4. Choose a color that you would like the shift to have on the calendar, add any breaks, or note associated with the shift.
- 5. Select Apply

| Step 1: Select Employees              | Step 2: Select a Shift to        | Step 2: Select a Shift to Update Which shift template would you like to update? None For what dates do you want to apply this change to? |                                           |  |
|---------------------------------------|----------------------------------|----------------------------------------------------------------------------------------------------|-------------------------------------------|--|
| <ul> <li>Select by name</li> </ul>    | Which shift template would yo    |                                                                                                    |                                           |  |
| Select by group Select from employees | None                             |                                                                                                    |                                           |  |
| Deanna Mann × Joe Smith ×             | For what dates do you want to    |                                                                                                    |                                           |  |
| Clear Search                          | 08/28/2023                       | То                                                                                                    | 08/28/2023                                |  |
|                                       | Step 3: Update Selected Shift to |                                                                                                    |                                           |  |
|                                       | Shift                            | Shift                                                                                                    |                                           |  |
|                                       | None                             |                                                                                                    |                                           |  |
|                                       | Shift Name                       |                                                                                                    |                                           |  |
|                                       | Shift Name                       | Shift Name                                                                                                    |                                           |  |
|                                       | Start Time                       | Jobs                                                                                                    | Jobs                                      |  |
|                                       | 03:05 PM                         | Plea                                                                                                    | Please choose a job                       |  |
|                                       | End Time                         | Locat                                                                                                    | tion                                      |  |
|                                       | 04:05 PM                         |                                                                                                    | ~                                         |  |
|                                       | Time Zone                        | Color                                                                                                    | ,                                         |  |
|                                       |                                  | <u> </u>                                                                                                    |                                           |  |
|                                       | Timezone is required.            | ŀ                                                                                                    | HEX                                       |  |
|                                       |                                  | Sche                                                                                                    | dule color with correct<br>at is required |  |
|                                       | Break Start Time En              | d Time                                                                                                    | Туре                                      |  |
|                                       | Add Break                        |                                                                                                    |                                           |  |

The shift will now appear updated on the calendar.